## **MATLAB Online Registration Guide (For Amrita students)**

This is a guideline for the students of Amrita Vishwa Vidyapeetham, who want to create a personal account in the Matworks online portal, use the MATLAB online version and activate the Matlab offline version installed in a personal computer with their Matworks account credentials.

1. Registration Part : Make a MathWorks account with university Email ID as follows

**Step 1:** To make a MathWorks account you can go to this page <u>https://in.mathworks.com/academia/tah-portal/amrita-vishwa-vidyapeetham-1061757.html</u> and create a MathWorks account.

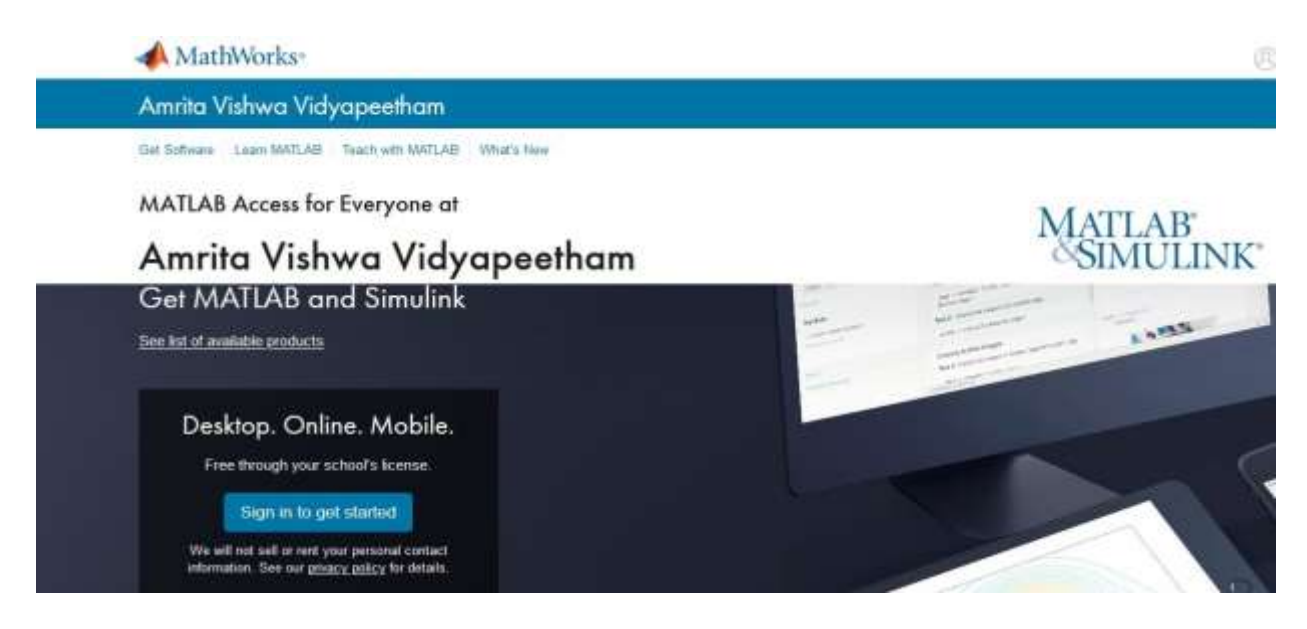

## Step 2: Click Sign in to get started.

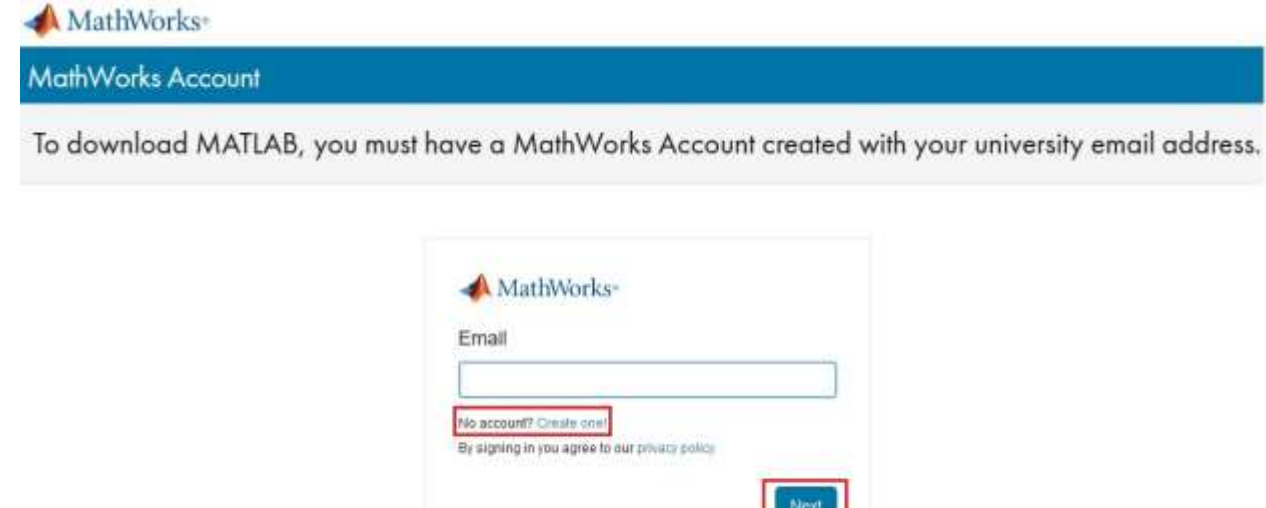

**Step 3 :** To use, download and activate you must create a MatLab account. Click **Create One**.

| 📣 MathWorks                            |                                                                                  | 0 |
|----------------------------------------|----------------------------------------------------------------------------------|---|
| MathWorks Account                      |                                                                                  |   |
| Create MathWo                          | rks Account                                                                      |   |
| Email Address                          | 1                                                                                |   |
|                                        | To access your organization's MATLAB license, use your work or university small. |   |
| Location                               | India                                                                            |   |
| Which best describes<br>you?           | Selectione +                                                                     |   |
| Are you at least 13<br>years or older? | O Yes O No                                                                       |   |
|                                        | Cancel                                                                           |   |

**Step 4 :** Here it is important to register your **Amrita email**, and your account has to be set up for "Student or Research scholar Use"

| ✓ MathWorks <sup>®</sup> |                                                                                  |  |  |
|--------------------------|----------------------------------------------------------------------------------|--|--|
| MathWorks Account        |                                                                                  |  |  |
| Create MathWor           | ks Account                                                                       |  |  |
| Email Address            | icts@cb.students.amrita.edu                                                      |  |  |
|                          | To access your organization's MATLAB license, use your work or university email. |  |  |
| Location                 | India                                                                            |  |  |
| Which best describes     | Select one ~                                                                     |  |  |
| you?                     | Select one                                                                       |  |  |
|                          | Student                                                                          |  |  |
|                          | Teacher/researcher in academia                                                   |  |  |
| Are you at least 13      | Hobbyist                                                                         |  |  |
| years or older?          | Engineer/scientist in government                                                 |  |  |
|                          | Engineer/scientist in industry Cancel Create                                     |  |  |
|                          |                                                                                  |  |  |

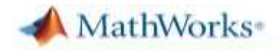

MathWorks Account Create MathWorks Account Email Address guest@cb.students.amrita.edu 0 To access your organization's MATLAB license, use your work or university email. India Location Student Which best describes you? Are you at least 13 Yes O No years or older? Create A MathWorks\*

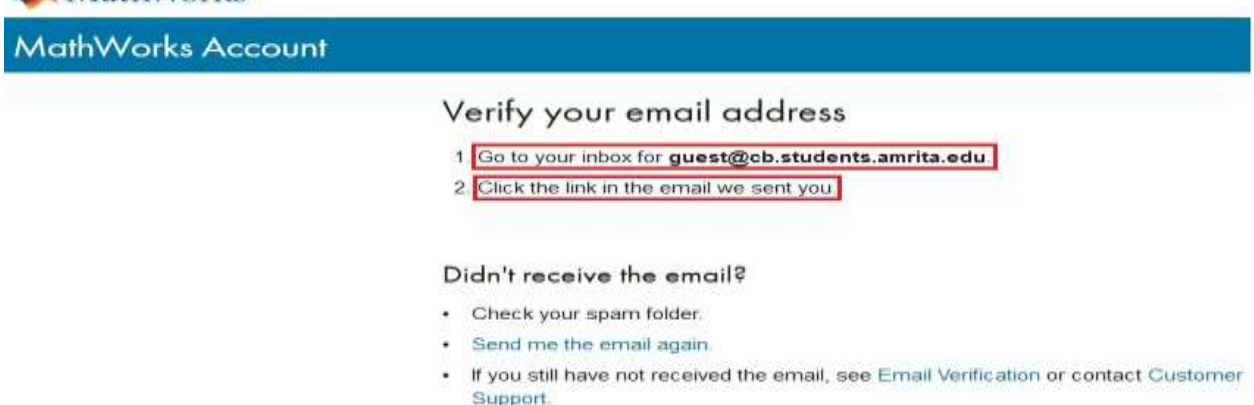

**Step 5 :** The next page will ask you to verify your account. A verification email will be sent to your **university email account**.

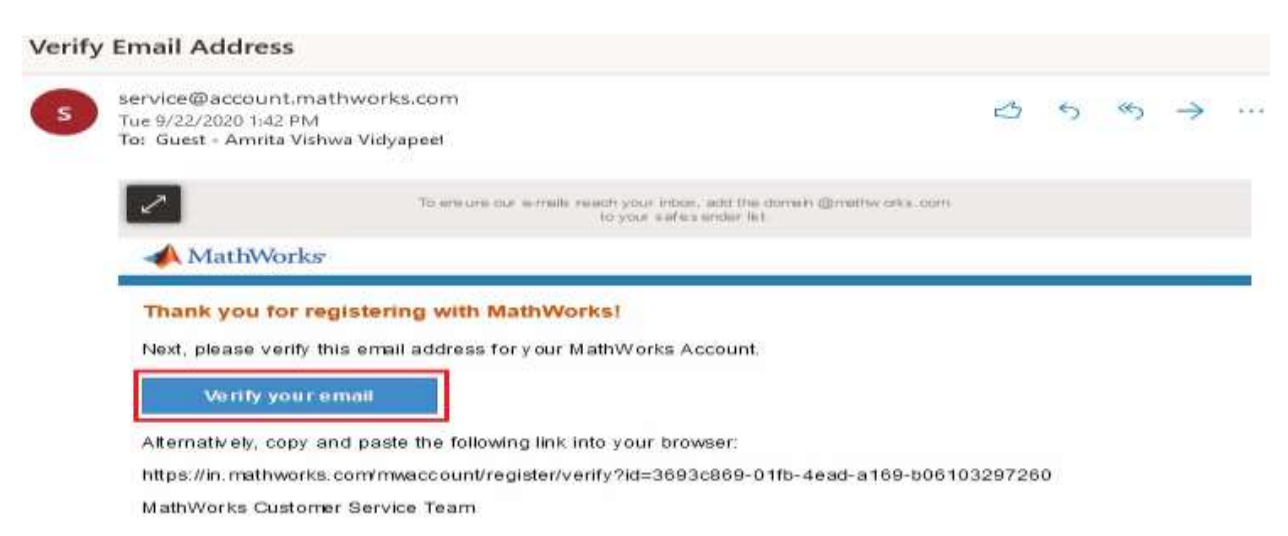

**Step 6** : You will receive a verification link to you email address. Click on it, and fill out the form.

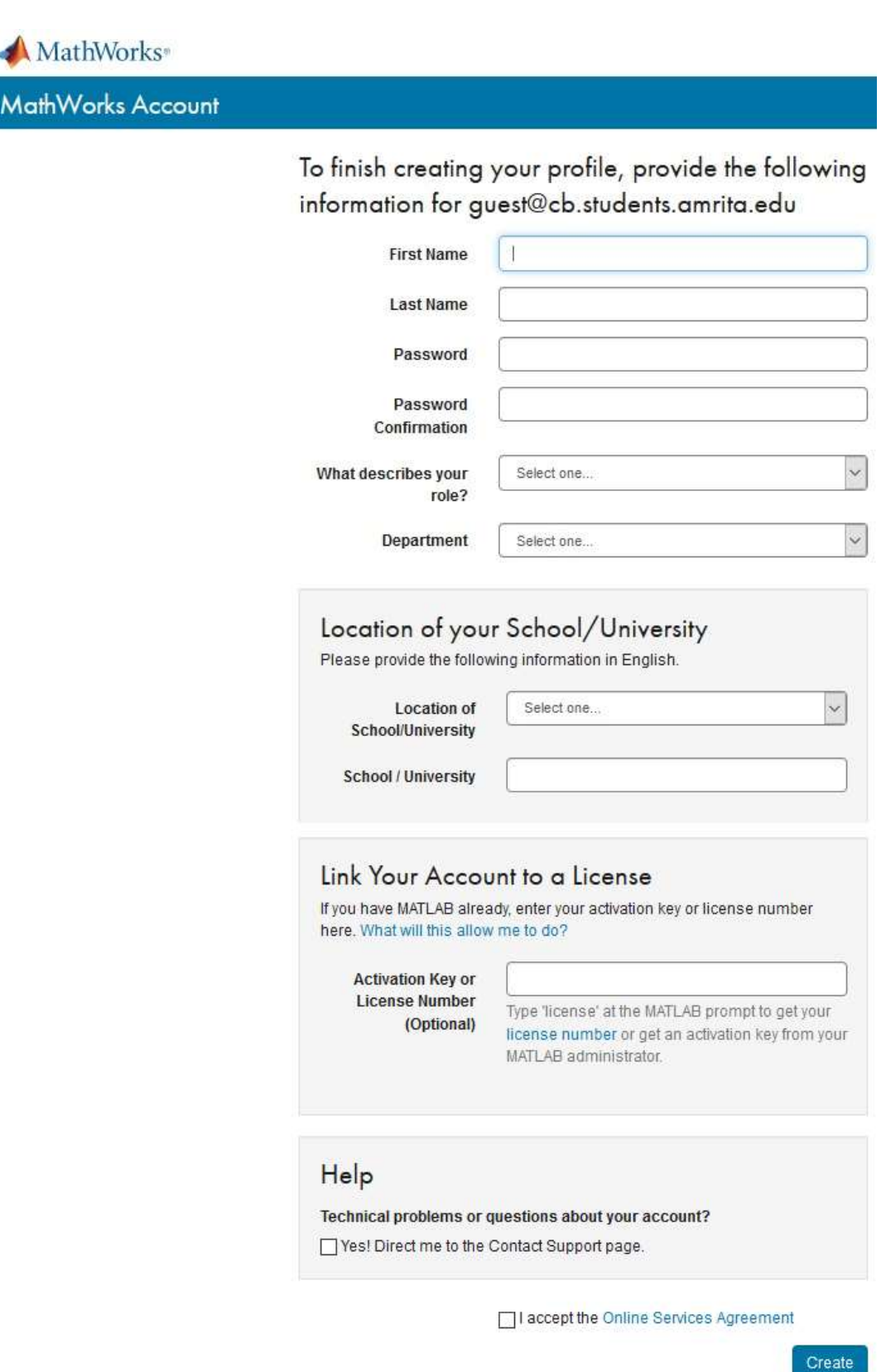

We will not sell or rent your personal contact information. See our privacy policy for details. **Step 7** : 1. Enter your first name, 2. Enter your last name, 3. create a password, 4. Password Confirmation, 5. What describes your role?, 6. Department, 7. Location of School/University, 8. School/University, 9. Check the box "I accept the Online Services Agreement", and **10.** click **Create**.

| 📣 MathWorks®      |                                                          |                                                                                                    |
|-------------------|----------------------------------------------------------|----------------------------------------------------------------------------------------------------|
| MathWorks Account |                                                          |                                                                                                    |
|                   | To finish creating information for gu                    | your profile, provide the following<br>uest@cb.students.amrita.edu                                                            |
|                   | First Name                                               | Amrita                                                                                                    |
|                   | Last Name                                                | (ICTS Ø                                                                                                    |
|                   | Password                                                 | •••••••••••••••••••••••••••••••••••••••                                                                                       |
|                   | Password<br>Confirmation                                 |                                                                                                    |
|                   | What describes your role?                                | Student (Undergraduate)                                                                                                    |
|                   | Department                                               | Computer Science 🗸                                                                                                    |
|                   | School / University                                      | Amrita Vishwa Vidyapeetham                                                                                                    |
|                   | Activation Key or<br>License Number<br>(Optional)        | Type 'license' at the MATLAB prompt to get your<br>license number or get an activation key from your<br>MATLAB administrator. |
|                   | Help<br>Technical problems or o<br>Yes! Direct me to the | questions about your account?<br>Contact Support page.                                                                        |
|                   |                                                          | I accept the Online Services Agreement                                                                                        |

We will not sell or rent your personal contact information. See our privacy policy for details.

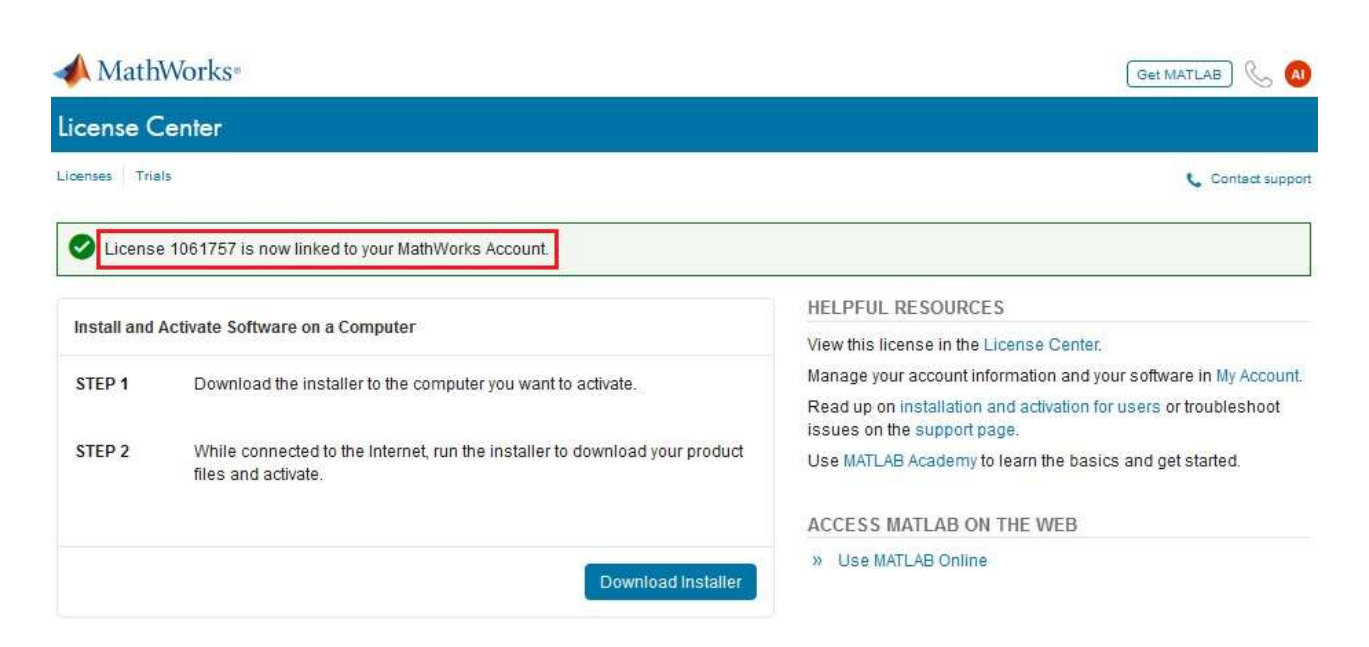

## **Step 8** :- Finish the Mathworks registration.

| Confirm MathWorks Account information |                                                                                                    |                                                                                                    |   |   |   |               |  |  |
|---------------------------------------|----------------------------------------------------------------------------------------------------|----------------------------------------------------------------------------------------------------|---|---|---|---------------|--|--|
| 5                                     | service@mathworks.com<br>Tue 9/22/2020 2:57 PM<br>To: Guest - Amrita Vishwa Vidy.                                                                                      | apeet                                                                                               | ᡌ | 5 | « | $\rightarrow$ |  |  |
|                                       | ~                                                                                                    | To ensure our e-mails reach your inbox, add the domain @mathw orks.com<br>to your safes ender list. |   |   |   |               |  |  |
|                                       | 📣 MathWorks                                                                                                    |                                                                                                    |   |   |   |               |  |  |
| Confirm MathWorks Account information |                                                                                                    |                                                                                                    |   |   |   |               |  |  |
|                                       | A license has recently been                                                                                                    | linked to your MathWorks Account.                                                                   |   |   |   |               |  |  |
|                                       | We recommend that you:                                                                                                    |                                                                                                    |   |   |   |               |  |  |
|                                       | Sign in to http://www.mathworks.com/mwaccount and confirm that your account information is correct.                                                                    |                                                                                                    |   |   |   |               |  |  |
|                                       | Take a look at other license benefits you can access to optimize your MATLAB experience.<br>https://www.mathworks.com/support/association/benefits_of_associating.html |                                                                                                    |   |   |   |               |  |  |
|                                       | Sincerely,                                                                                                    |                                                                                                    |   |   |   |               |  |  |
|                                       | MathWorks Customer Servic                                                                                                    | ce Team                                                                                             |   |   |   |               |  |  |
|                                       | Privacy_policy                                                                                                    |                                                                                                    |   |   |   |               |  |  |

## Log in <u>http://www.mathworks.com/mwaccount</u> and make sure you could see information below

| MathWorks Account                    |                  |                      | Search MathWorks.com |          |   | ٩ |   |  |
|--------------------------------------|------------------|----------------------|----------------------|----------|---|---|---|--|
| My Account Profile - Security Settin | gs - Quotes Orde | rs Community Profile |                      |          |   |   |   |  |
|                                      | My Softw         | My Software          |                      |          |   |   |   |  |
| AI                                   | License          | Label                | Option               | Use      |   |   |   |  |
| Amrita ICTS                          | 1061757          | MATLAB (Individual)  | Total Headcount      | Academic | * | × | × |  |